# グランドセイコー電子保証マニュアル

# 1 保証内容のご確認方法

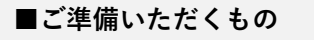

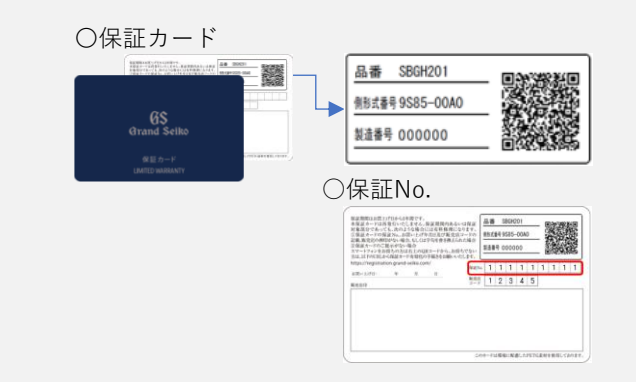

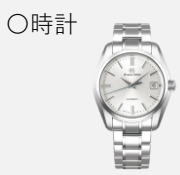

〇スマートフォンまたはパソコン

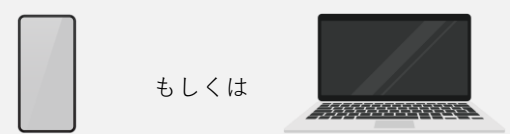

### 1ご購入品情報・保証No.入力

- スマートフォンでQRコードを読んでアクセス またはパソコンで下記のURLを入力してSupportページに アクセスし、お客様向け保証内容検索内のボタンをクリック https://www.grand-seiko.com/jp-ja/support
- 2.保証カードもしくは時計の裏ぶたを参照して ご購入品情報を入力 ※QRコード読取の場合はご購入品情報は自動で 入力されています

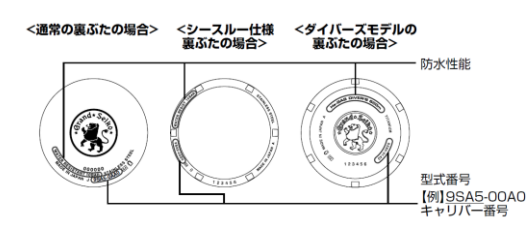

3.ご登録時に保証カードに記入した保証No.と ご登録時に設定したパスワードを入力 ※パスワードの入力項目がある場合のみ パスワードを入力してください

4.保証内容確認ボタンをタップ

## 

### 2 保証内容表示

1.登録した時計の保証内容が表示される

2.保証内容を記したPDFのダウンロードが 可能になる

|                                                           |                   | 保証内容             |                  |  |  |
|-----------------------------------------------------------|-------------------|------------------|------------------|--|--|
| "登録いただいた保証内容は下記のとおりです。ページ下部の「PDFダウンロード」よりデータのダウンロードができます。 |                   |                  |                  |  |  |
| REENo.                                                    | 品書                | 例型式番号            | 製造番号             |  |  |
|                                                           | SBGH201           | 9585-0040        | 000000           |  |  |
| B質い上げ日                                                    | <b>販売店名</b>       | 保証               |                  |  |  |
| 1024年1月1日                                                 | テスト               | 保証期間内            |                  |  |  |
| 目内容をダウンロードし                                               | 、て保存していただくと、万が一保友 | Eカードを紛失した場合の陸えとし | てご利用いただくことが可能です。 |  |  |
| 日ボタンよりダウンロー                                               | 、ドいただくことをお勧めします。  | PDFダウンロード        |                  |  |  |

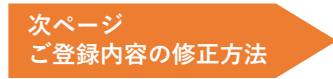

# 2 ご登録内容の修正方法

### ■ご準備いただくもの

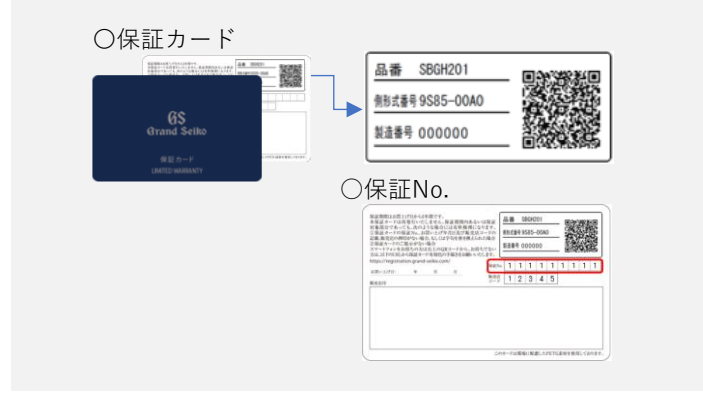

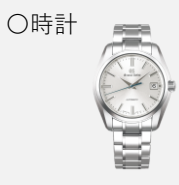

○スマートフォンまたはパソコン

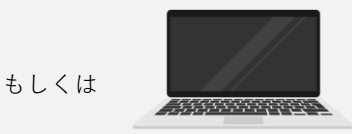

### 1ご購入品情報・保証No.入力

- 1.スマートフォンでQRコードを読んでアクセス またはパソコンで下記のURLを入力してSupportページに アクセスし、お客様向け保証内容検索内のボタンをクリック https://www.grand-seiko.com/jp-ja/support
   2.保証カードもしくは時計の裏ぶたを参照して ご購入品情報を入力 ※QRコード読取の場合はご購入品情報は自動で 入力されています
- 3.ご登録時に保証カードに記入した保証No.と ご登録時に設定したパスワードを入力 ※パスワードの入力項目がある場合のみ パスワードを入力してください

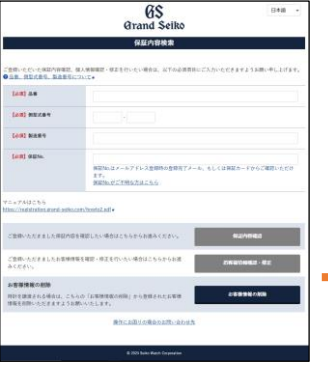

### 2 登録内容確認・修正

# **Grand Seiko IDをお持ちの方** 1.Grand Seiko IDマイページ内の 「アカウント情報」をタップ

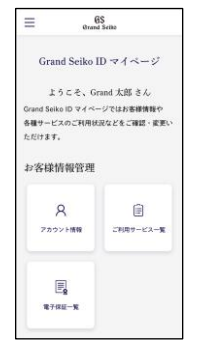

#### Grand Seiko IDをお持ちでない方

1.登録内容を確認して修正する場合は メール送信ボタンをタップ

2.登録済メールアドレス宛にワンタイムパスワードが 送信される

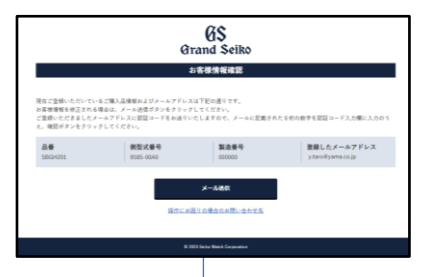

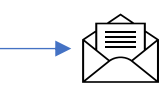

4. お客様情報確認・修正ボタンをタップ

# 2 ご登録内容の修正方法

# Grand Seiko IDをお持ちの方

## 3 登録内容確認・修正

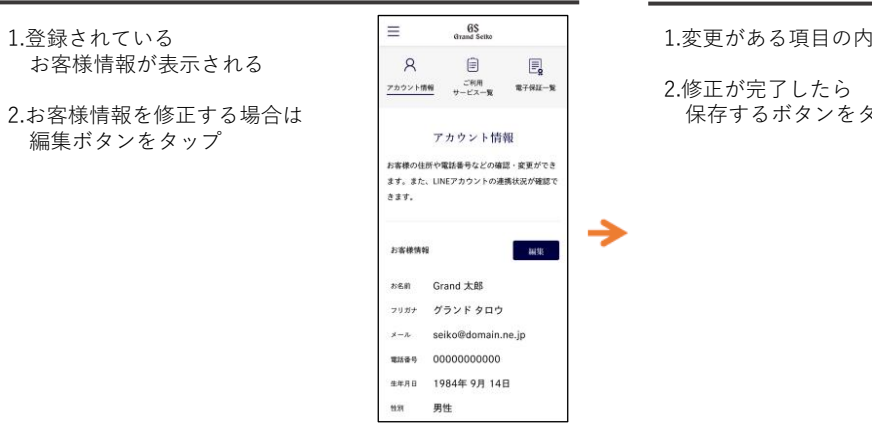

#### 4 登録内容の更新

| 多正 | Ξ.                         | 6\$<br>Brand Sellio  |
|----|----------------------------|----------------------|
|    | 久<br><u>アカウント情報</u>        | ご利用<br>テービス一覧 電子保証一覧 |
|    | アカウン<br>変更したい項目を入<br>ださい。  |                      |
|    | 戦(カタカナ)・<br>グランド           | & (カタカナ)・<br>タロウ     |
|    | メールアドレス<br>seikoildomain.e | e.jp                 |
|    | MARKED STATISTICS.         |                      |

1984年

~

#### 5 登録内容の更新完了

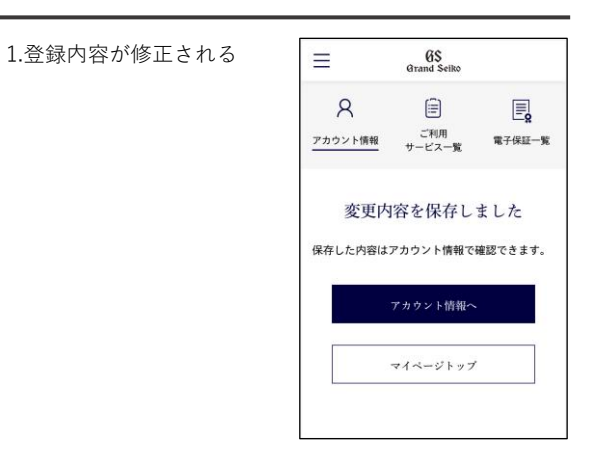

# Grand Seiko IDをお持ちでない方

#### 4登録内容の確認 5登録内容の更新 3 ワンタイムパスワードの入力 1.変更がある項目の内容を修正 1.6桁のワンタイムパスワードを 6S Grand Seiko GS Grand Selko 6S Grand Seiko 1.登録されているお客様情報が 空欄に入力 Dist A Lot D 表示される 2.修正が完了したら確認ボタンを タップ 2.確認ボタンをタップ 2.修正ボタンをタップ $\rightarrow$ $\rightarrow$ STATISTICS. -6登録内容の更新完了 1.登録内容が修正される 6\$ Grand Seiko 豊緑内容を修正いたしました。 登録内容を尊正いたしました。 次ページ ご登録内容の削除方法

# 3 ご登録内容の削除方法 (時計を他の方へ譲渡する場合等)

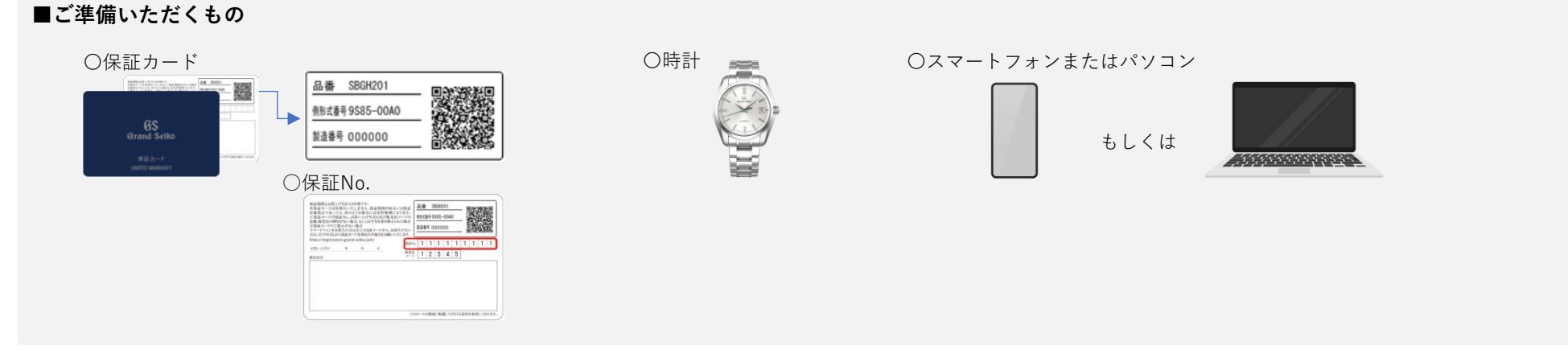

J

### 1ボタン選択

#### 1. お客様情報の削除ボタンをタップ

|                                     | 65<br>Grand Seiko                                      | (348) ·                |
|-------------------------------------|--------------------------------------------------------|------------------------|
|                                     | 保庭內容檢索                                                 |                        |
| Conversional                        | 個人後期期間・様素を行いたい場合は、以下の必須有時にごんだいた<br>について・               | C####18M0+#6.2078#.    |
| 14.8) A.8                           |                                                        |                        |
| (an) mice (ma)                      |                                                        |                        |
| 1002 MART                           |                                                        |                        |
| (##) ##%.                           | 第四年5月メールアドレス全部外の全部有下メール、もしくは<br>まで、<br>第四年5月ビデザ時をたはこれら | 1921 - FO & CREEL (193 |
| r=+7442565<br>fm_/ndstates.cord.adk | convincing and •                                       |                        |
| ご説明いんだまました単記内の                      | 19後回したい場合はこちらかられ通らください。                                | *44560                 |
| ご意味いただきましたお客様の<br>みください。            | 1年を確認・療法を行いたい場合はこちらからお道:                               | ORACINES - SE          |
| ションをおけていたい                          |                                                        |                        |
| 1915年1月まれる場合は、こう<br>19年後日的いたださんすよう3 | AN (DERRORADE) FORMANDINE<br>RAADLER,                  | LIBRON AND             |
|                                     | 操作にお違うの考慮のお洗い合わせた                                      |                        |
|                                     |                                                        |                        |

#### 2 保証No.・メールアドレスを入力・ワンタイムパスワードの送信

- 1.保証No.と登録したメールアドレスを入力し、 メール送信ボタンをタップ
- 2.登録済メールアドレス宛にワンタイムパスワードが 送信される

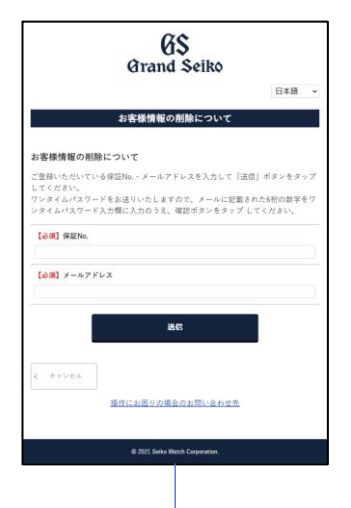

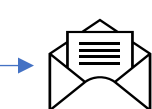

### 3 ご登録内容の削除方法(時計を他の方へ譲渡する場合等)

#### 3 ワンタイムパスワードの入力

### 1.6桁のワンタイムパスワードを 6\$ Grand Seiko 空欄に入力 2.確認ボタンをタップ -

4登録内容の確認・削除

1.登録されているお客様情報を確認

3.お客様情報を削除するボタンをタップ

チェックを入れる

>

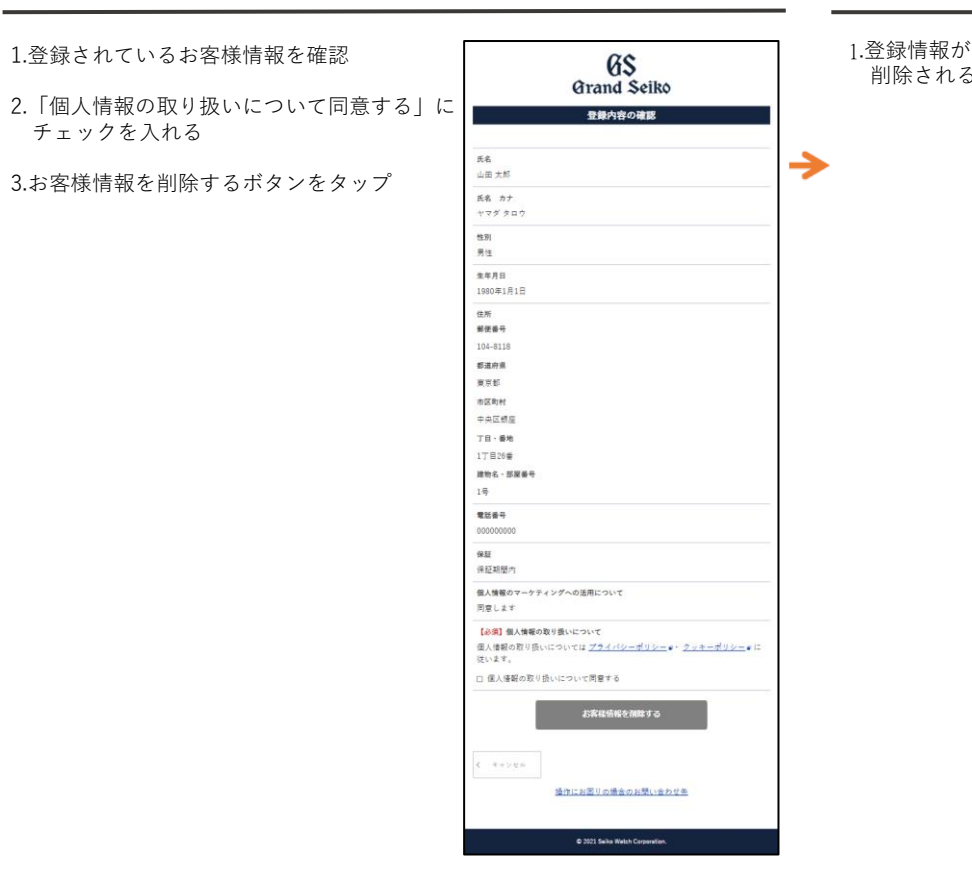

### 5 登録情報の削除完了

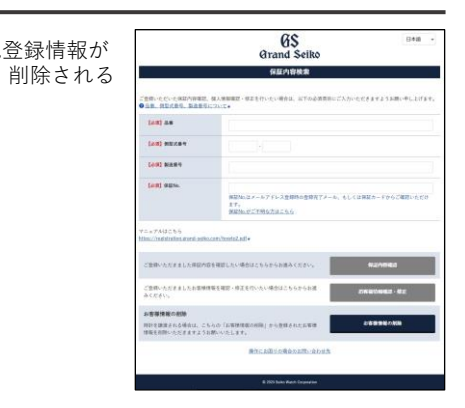